# MANUAL DE AITA Y OPERACIONES EN PLATAFORMA (PROFESORES)

### 1 - HOME

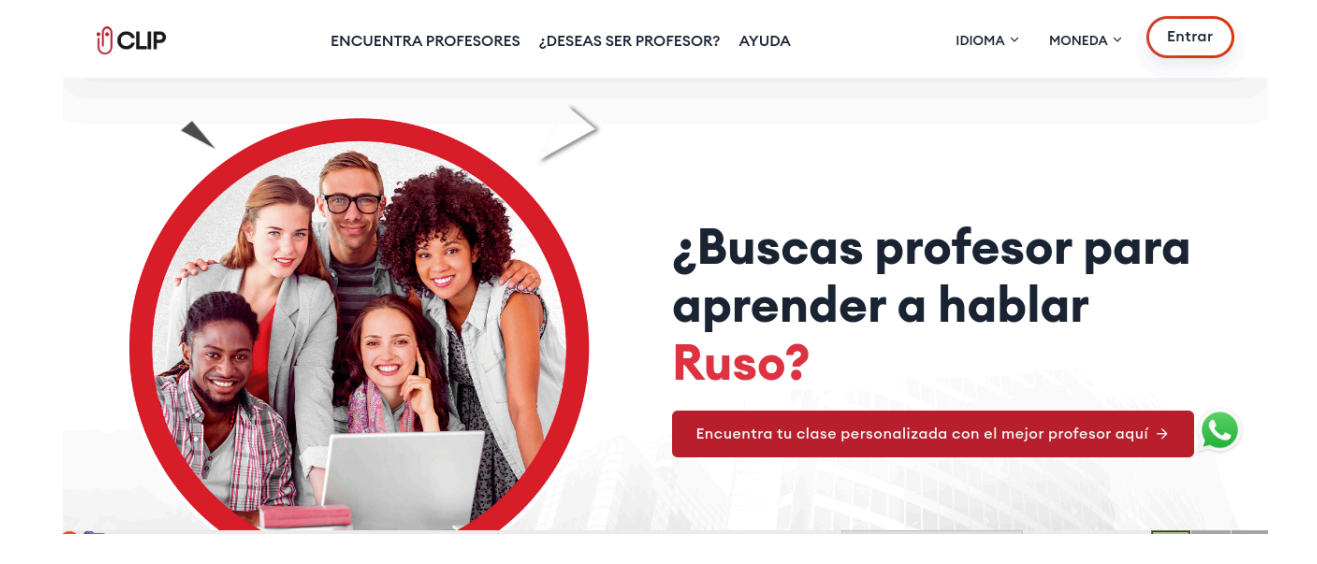

## 2 - REGISTRO COMO PROFESOR

Vaya a <u>https://clasesprofesores.com/teacher-register</u> y rellene el siguiente formulario para registrarse como profesor.

Verá un modal informativo donde deberá marcar "SI" si reúne los requisitos para registrarse en la plataforma como profesor.

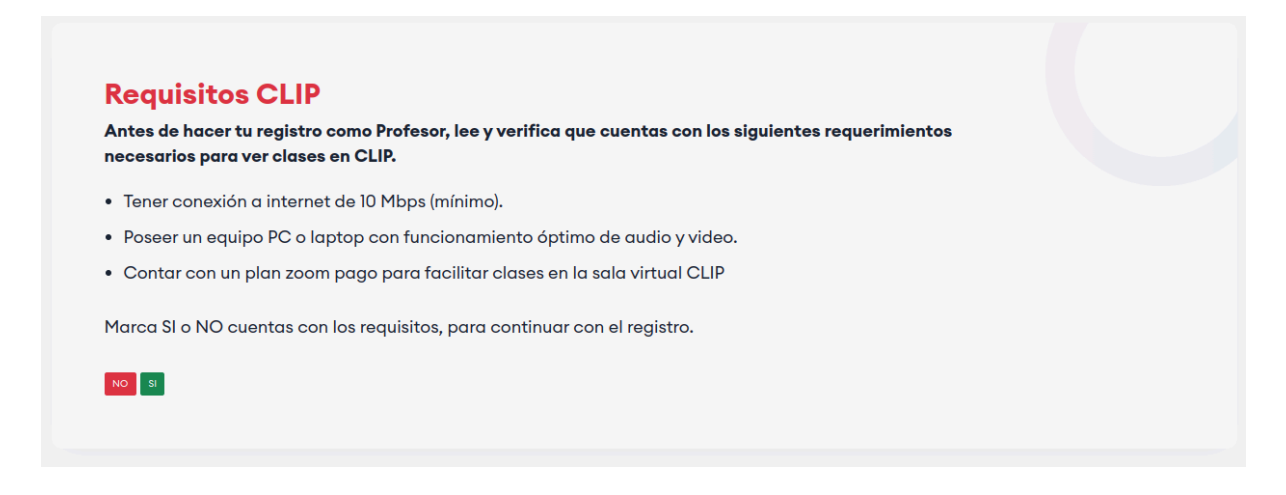

Requisitos mínimos:

- Tener conexión a internet de 10 Mbps (mínimo).
- Poseer un equipo PC o laptop con funcionamiento óptimo de audio y video.
- Contar con un plan zoom pago para facilitar clases en la sala virtual CLIP.

Una vez rellenado sus datos básicos como: nombres, apellidos, teléfono, email, país de residencia, idioma que habla, idioma que enseña, título de tu perfil como profesor, descripción de metodología, entre otros, le será enviado un email para validar que dicho email le pertenece.

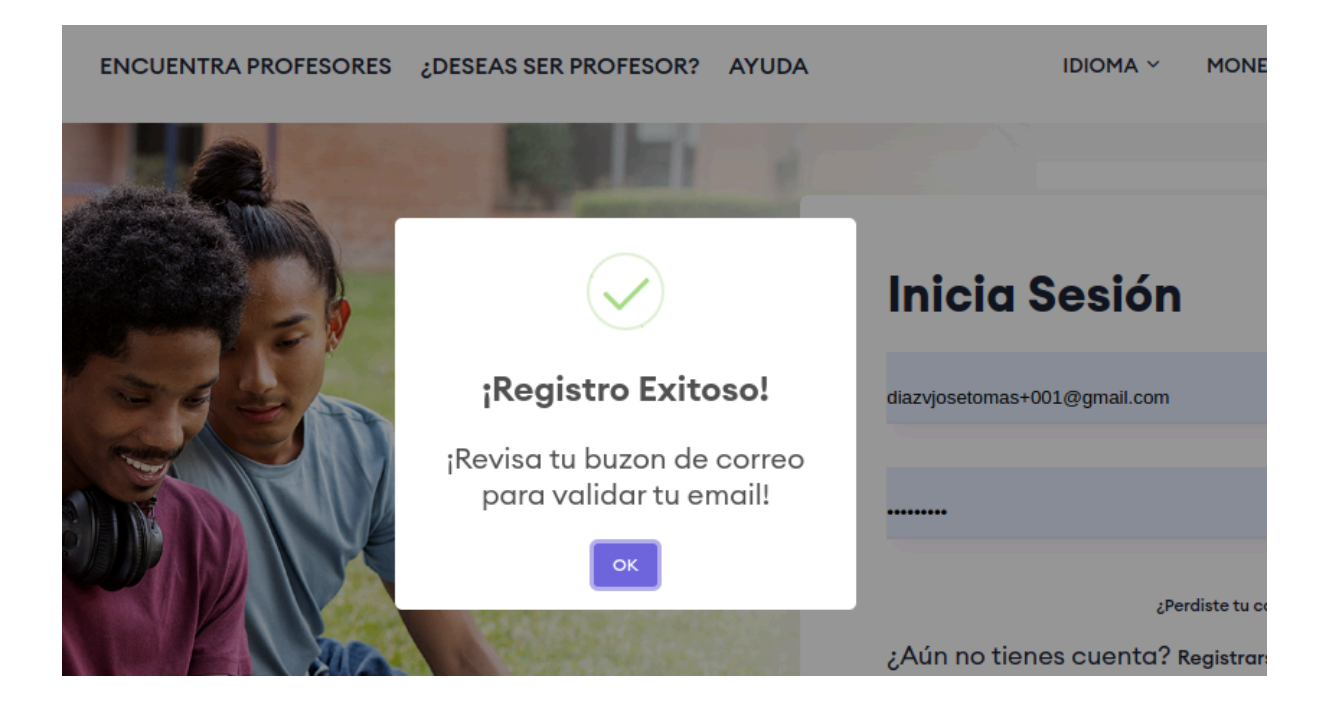

## 3 - VALIDACIÓN DE CUENTA

Vaya a su correo con el cual se registró en la plataforma y busque el email enviado por CLIP. En caso de no ubicarlo, revise en la bandeja de spam. Una vez encontrado el email valide su cuenta con el botón de validación que se le proporciona en el cuerpo del email.

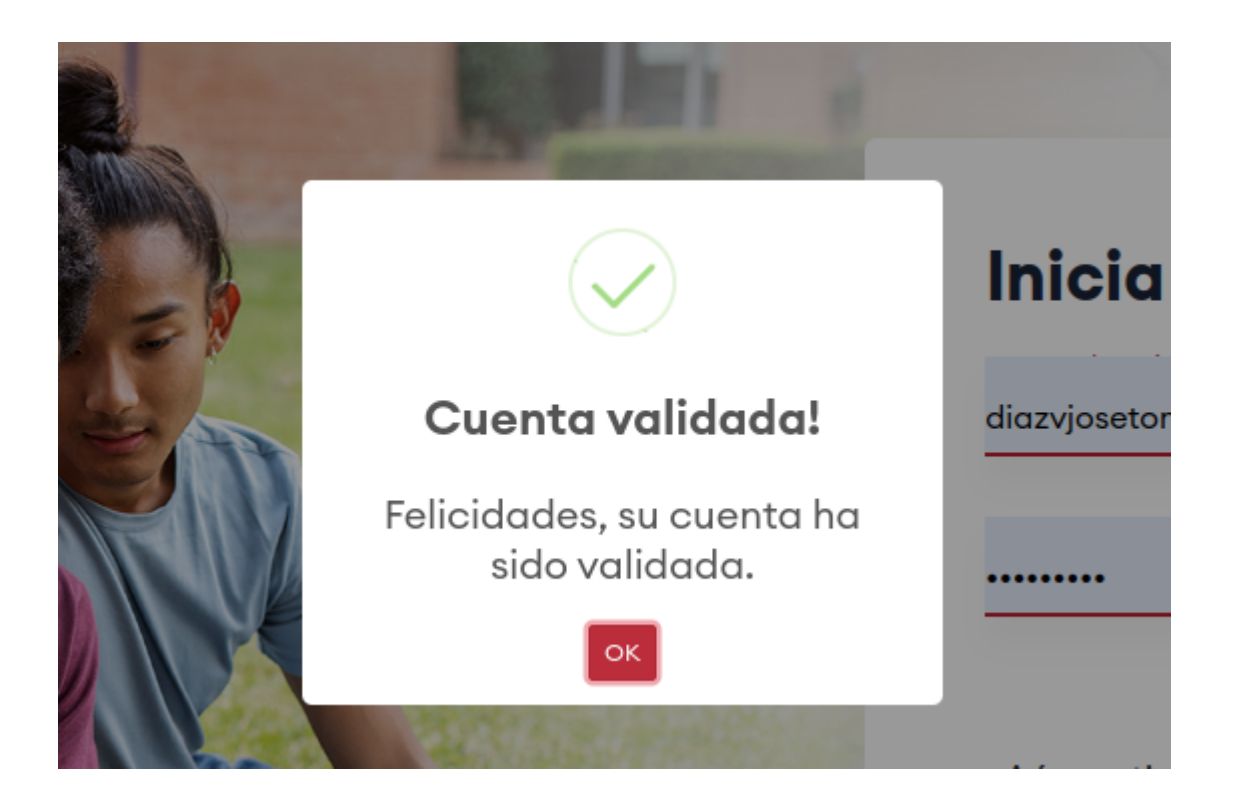

Su cuenta habrá quedado validada y podrá empezar a usar la plataforma.

## 4 - INICIANDO SESIÓN

Vaya hasta <u>https://clasesprofesores.com/login</u> e inicie sesión con sus credenciales.

# 5 - SECCIONES DE LA PLATAFORMA

#### 5.1 Perfil del Profesor

En esta sección encuentran las siguientes subsecciones:

#### 1. PERFIL

- a. AGREGAR IMAGEN DE PERFIL, donde podrá adjuntar una imagen de perfil acorde a las recomendaciones que se le piden en la plataforma.
- b. DATOS PERSONALES, donde podrá editar nombres y apellidos.

#### 2. CURRICULUM

Adjunte su resumen curricular.

3. VIDEO PRESENTACIÓN (OPCIONAL)

Podrá adjuntar un video de presentación donde en un resumido tiempo mostrará a sus futuros alumnos porque contratarle. Siga las instrucciones que se le indican en el módulo.

#### **4. TÍTULO Y DETALLES**

En esta sección agregará su título que mejor le representa como profesor.

Y dará detalles de como se describe como profesor, siga las instrucciones que se le indican en la plataforma.

Finalmente podrá ver cómo luce su perfil público dando click en "**Ver Mi Perfil Público**".

#### 5.2 IDIOMAS

Esta sección está dispuesta para agregar los cursos que el profesor imparte en la plataforma.

#### 5.2.1 AGREGAR UN CURSO

| BIENVENIDO, JOSE DIAZ | Idioma que enseña        |         |                       |          |  |  |  |  |
|-----------------------|--------------------------|---------|-----------------------|----------|--|--|--|--|
| A Perfil              | Cursos Horas Disponibles |         |                       |          |  |  |  |  |
| 1 Clases              |                          |         |                       |          |  |  |  |  |
| 🍰 Pagos               | Agregar Curso            |         |                       |          |  |  |  |  |
| Mensaies              | Curso                    | Idioma  | Costo por hora USD \$ | Acciones |  |  |  |  |
|                       | Viajes y Turismo         | ESPAñOL | 20,00                 | <b>B</b> |  |  |  |  |
| USUARIO               |                          |         |                       | _        |  |  |  |  |

Haga click sobre el boton "Agregar Curso".

En el formulario que aparece debera agregar información referente al curso que impartirá, estos detalles son:

- Idioma
- Curso
- Costo por Hora

Una calculadora le mostrará la comisión que cobrará la plataforma.

| NT | Agregar Curso             |        | ×               | :  |
|----|---------------------------|--------|-----------------|----|
| 1  | Idioma:                   |        |                 |    |
|    | ESPAñOL                   |        | -               |    |
|    | Curso:                    |        |                 |    |
| l  | Viajes y Turismo          |        | •               |    |
| l  | Costo por hora:           |        |                 | l  |
| l  |                           |        |                 | סו |
| l  | Recibirás (30% Comisión): |        |                 | I  |
|    |                           |        |                 | ł  |
|    |                           | cerrar | Guardar cambios |    |

Una vez agregada la información podrá ver en listado de cursos que ofrece.

| Cursos Horas Dis       | Horas Disponibles |                       |          |  |  |  |  |
|------------------------|-------------------|-----------------------|----------|--|--|--|--|
| Agregar Curso          |                   |                       |          |  |  |  |  |
| Curso                  | Idioma            | Costo por hora USD \$ | Acciones |  |  |  |  |
| Viajes y Turismo       | ESPAñOL           | 20,00                 | ß        |  |  |  |  |
| Entrevistas de Trabajo | ALEMAN            | 20,00                 | ß        |  |  |  |  |
| Viajes y Turismo       | ESPAñOL           | 80,00                 | C        |  |  |  |  |
| Entrevistas de Trabajo | ESPAñOL           | 20,00                 | C        |  |  |  |  |

#### 5.2.2 CONFIGURACIÓN DE SUS HORAS DISPONIBLES

En la sección de horas disponibles podrá configurar sus horas disponibles en la semana.

Podrá observar un panel que contiene los 7 dias de la semana y las 24 horas del día.

| Domingo                     | Lunes         | Martes        | Miercoles     | Jueves        | Viernes       | Sabado        |
|-----------------------------|---------------|---------------|---------------|---------------|---------------|---------------|
| 12:00 - 01:00               | 12:00 - 01:00 | 12:00 - 01:00 | 12:00 - 01:00 | 12:00 - 01:00 | 12:00 - 01:00 | 12:00 - 01:00 |
| 01:00 - 02:00               | 01:00 - 02:00 | 01:00 - 02:00 | 01:00 - 02:00 | 01:00 - 02:00 | 01:00 - 02:00 | 01:00 - 02:00 |
| 02:00 - 03:00               | 02:00 - 03:00 | 02:00 - 03:00 | 02:00 - 03:00 | 02:00 - 03:00 | 02:00 - 03:00 | 02:00 - 03:00 |
| 03:00 - <mark>0</mark> 4:00 | 03:00 - 04:00 | 03:00 - 04:00 | 03:00 - 04:00 | 03:00 - 04:00 | 03:00 - 04:00 | 03:00 - 04:00 |
| 04:00 - 05:00               | 04:00 - 05:00 | 04:00 - 05:00 | 04:00 - 05:00 | 04:00 - 05:00 | 04:00 - 05:00 | 04:00 - 05:00 |
| 05:00 - <mark>0</mark> ó:00 | 05:00 - 0ó:00 | 05:00 - 0ó:00 | 05:00 - 0ó:00 | 05:00 - 0ó:00 | 05:00 - 0ó:00 | 05:00 - 0ó:00 |
| 06:00 - 07:00               | 06:00 - 07:00 | 06:00 - 07:00 | 0ó:00 - 07:00 | 0ó:00 - 07:00 | 06:00 - 07:00 | 06:00 - 07:00 |
| 07:00 - 08:00               | 07:00 - 08:00 | 07:00 - 08:00 | 07:00 - 08:00 | 07:00 - 08:00 | 07:00 - 08:00 | 07:00 - 08:00 |
| 08:00 - 09:00               | 08:00 - 09:00 | 08:00 - 09:00 | 08:00 - 09:00 | 08:00 - 09:00 | 08:00 - 09:00 | 08:00 - 09:00 |
| 09:00 - 10:00               | 09:00 - 10:00 | 09:00 - 10:00 | 09:00 - 10:00 | 09:00 - 10:00 | 09:00 - 10:00 | 09:00 - 10:00 |
| 10:00 - 11:00               | 10:00 - 11:00 | 10:00 - 11:00 | 10:00 - 11:00 | 10:00 - 11:00 | 10:00 - 11:00 | 10:00 - 11:00 |
| 11:00 - 12:00               | 11:00 - 12:00 | 11:00 - 12:00 | 11:00 - 12:00 | 11:00 - 12:00 | 11:00 - 12:00 | 11:00 - 12:00 |
| 12:00 - 13:00               | 12:00 - 13:00 | 12:00 - 13:00 | 12:00 - 13:00 | 12:00 - 13:00 | 12:00 - 13:00 | 12:00 - 13:00 |
| 13:00 - 14:00               | 13:00 - 14:00 | 13:00 - 14:00 | 13:00 - 14:00 | 13:00 - 14:00 | 13:00 - 14:00 | 13:00 - 14:00 |
| 14:00 - 15:00               | 14:00 - 15:00 | 14:00 - 15:00 | 14:00 - 15:00 | 14:00 - 15:00 | 14:00 - 15:00 | 14:00 - 15:00 |
| 15:00 - 16:00               | 15:00 - 16:00 | 15:00 - 16:00 | 15:00 - 16:00 | 15:00 - 1ó:00 | 15:00 - 16:00 | 15:00 - 1ó:00 |
| 16:00 - 17:00               | 16:00 - 17:00 | 16:00 - 17:00 | 16:00 - 17:00 | 16:00 - 17:00 | 16:00 - 17:00 | 16:00 - 17:00 |
| 17:00 - 18:00               | 17:00 - 18:00 | 17:00 - 18:00 | 17:00 - 18:00 | 17:00 - 18:00 | 17:00 - 18:00 | 17:00 - 18:00 |
| 18:00 - 19:00               | 18:00 - 19:00 | 18:00 - 19:00 | 18:00 - 19:00 | 18:00 - 19:00 | 18:00 - 19:00 | 18:00 - 19:00 |
| 19:00 - 20:00               | 19:00 - 20:00 | 19:00 - 20:00 | 19:00 - 20:00 | 19:00 - 20:00 | 19:00 - 20:00 | 19:00 - 20:00 |
| 20:00 - 21:00               | 20:00 - 21:00 | 20:00 - 21:00 | 20:00 - 21:00 | 20:00 - 21:00 | 20:00 - 21:00 | 20:00 - 21:00 |
| 21:00 - 22:00               | 21:00 - 22:00 | 21:00 - 22:00 | 21:00 - 22:00 | 21:00 - 22:00 | 21:00 - 22:00 | 21:00 - 22:00 |
| 22:00 - 23:00               | 22:00 - 23:00 | 22:00 - 23:00 | 22:00 - 23:00 | 22:00 - 23:00 | 22:00 - 23:00 | 22:00 - 23:00 |
| 23:00 - 24:00               | 23:00 - 24:00 | 23:00 - 24:00 | 23:00 - 24:00 | 23:00 - 24:00 | 23:00 - 24:00 | 23:00 - 24:00 |

Haga click sobre sus horas disponibles para dar clases en la plataforma, notara que el area cambia de color a verde, indicando su hora disponible.

Esta configuración sólo se hace una vez, ya que la plataforma creará las horas disponibles en el calendario acorde a estos parámetros.

Para quitar una hora disponible solo haga click en la hora sombreada verde.

#### 5.3 CLASES

En la sección clases podrá observar un semáforo que hace referencia a el estatus/color de las clases.

#### Existen 3 estatus de clase:

• Reservada, es aquella clase agendada y se encuentra a la espera de

que el profesor la acepte o la rechace.

• Disponible, indica que un horario de clase está disponible para ser

tomado para ver una clase con dicho profesor.

• Ocupada, indica que una hora de clase está ocupada es decir, el

profesor aceptó la clase que se ha agendado.

|       | Sun 21/4 | Mon 22/4                      | Tue 23/4                             | Wed 24/4            | Thu 25/4             | Fri 26/4 | Sat 27/4 |
|-------|----------|-------------------------------|--------------------------------------|---------------------|----------------------|----------|----------|
| 05:00 |          |                               |                                      |                     |                      |          |          |
| 06:00 |          |                               |                                      |                     |                      |          |          |
| 07:00 |          |                               |                                      |                     |                      |          |          |
| 08:00 |          | 08:00 - 09:00                 | 08:00 - 09:00                        |                     |                      |          |          |
| 09:00 |          | Interviews /<br>09:00 - 10:00 | Job<br>Interviews /<br>09:00 - 10:00 |                     | 09:00 - 10:00<br>Job |          |          |
| 10:00 |          | Interviews /                  | Interviews /                         | 10:00 - 11:00       | Interviews / ]       |          |          |
| 11.00 |          |                               |                                      | Job<br>Interviews / |                      |          |          |

| /5 | Mon 20/5 | Tue 21/5 | Wed 22/5      | Thu 23/5      | Fri 24/5      | Sat 25/5 |
|----|----------|----------|---------------|---------------|---------------|----------|
|    |          |          |               |               |               |          |
|    |          |          |               |               |               |          |
|    |          |          |               |               |               |          |
|    |          |          | Job           | 08:00 - 09:00 | 08:00 - 09:00 |          |
|    |          |          | 09:00 - 10:00 | 09:00 - 10:00 | 09:00 - 10:00 |          |
|    |          |          | 10:00 - 11:00 | 10:00 - 11:00 | 10:00 - 11:00 |          |
|    |          |          | 11:00 - 12:00 | 11:00 - 12:00 | 11:00 - 12:00 |          |
|    |          |          |               |               |               |          |

#### 5.3.1 NOTIFICACIONES DE NUEVA CLASE

Vía email recibirá una notificación de que un alumno ha reservado una clase. Podrá ver detalles de la clase entrando en la sección "Clases" y yendo a la fecha de la clase reservada. Podrá distinguirla por el color de clase reservada según el color del semáforo.

|       | Sun 19/5 | Mon 20/5 | Tue 21/5 | Wed 22/5               | Thu 23/5      | Fri 24/5      | Sat 25/5 |  |
|-------|----------|----------|----------|------------------------|---------------|---------------|----------|--|
| 07:00 |          |          |          |                        |               |               |          |  |
| 08:00 |          |          |          | 08:00 - 09:00<br>Job   | 08:00 - 09:00 | 08:00 - 09:00 |          |  |
| 09:00 |          |          |          | 09:00 - 09:00 -<br>Job | 09:00 - 10:00 | 09:00 - 10:00 |          |  |
| 10:00 |          |          |          | 10:00 - 11:00          | 10:00 - 11:00 | 10:00 - 11:00 |          |  |
| 11:00 |          |          |          | ,<br>11:00 - 12:00     | 11:00 - 12:00 | 11:00 - 12:00 |          |  |

Haga click sobre la clase que el alumno está reservando con usted.

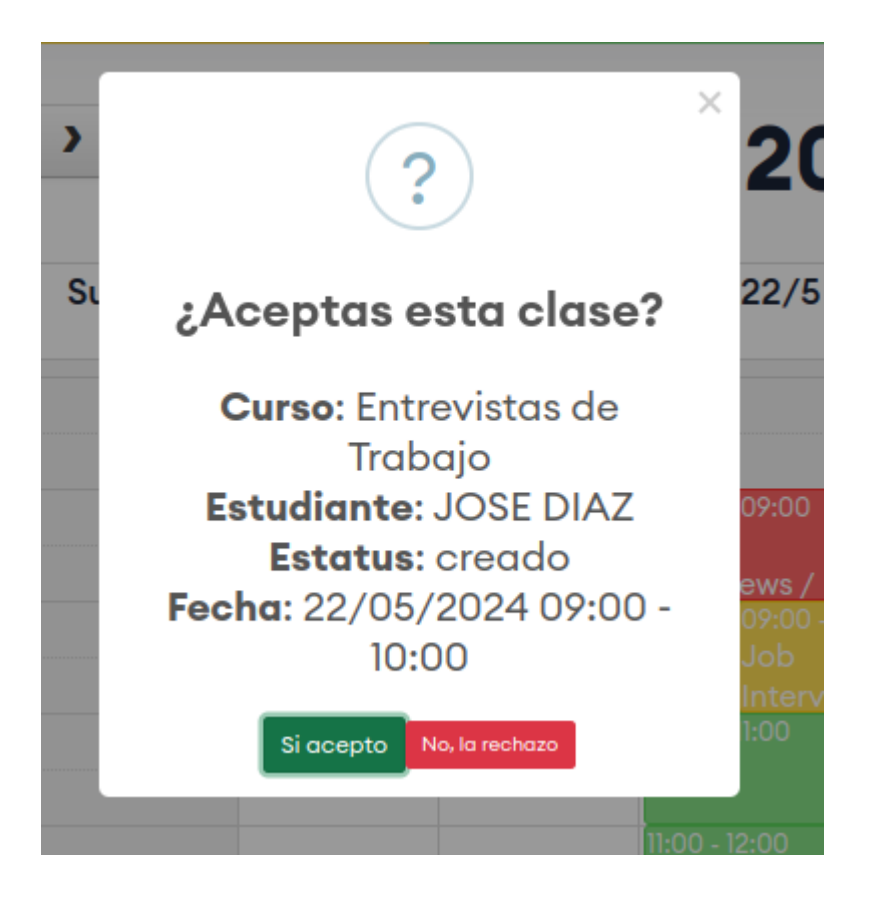

Ahora está observando los detalles de la clase reservada. Estos detalles son los siguientes:

Curso, Estudiante, Estatus, Fecha.

Deberá aceptar, o rechazar dicha clase. El alumno recibirá una alerta vía email de la decisión que haya tomado.

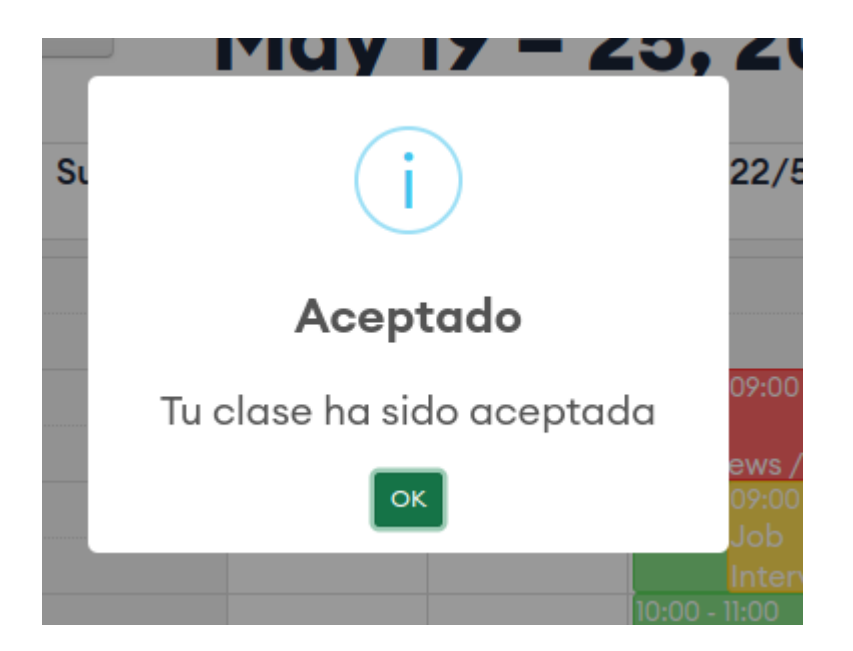

Al aceptar la clase, el alumno recibe un email con detalles de la clase, entre ellos el link para acceder a la clase en la plataforma escogida y válida del momento.

Al hacer click sobre una clase aceptada, podrá tener detalles de la misma incluyendo el link a la plataforma donde se hará la clase.

|           |      | < >   | May 10 _ 25                                | 20             | )24           | Mes Se        | emana Hoy |
|-----------|------|-------|--------------------------------------------|----------------|---------------|---------------|-----------|
| ıas       |      | Su    | i                                          | 22/5           | Thu 23/5      | Fri 24/5      | Sat 25/5  |
| S         | - 33 | 07:00 | Tu Clase                                   |                |               |               | <b>^</b>  |
| s<br>ajes | - 1  | 08:00 | <b>Curso</b> : Entrevistas de<br>Trabajo   | 09:00          | 08:00 - 09:00 | 08:00 - 09:00 |           |
|           |      | 09:00 | Estudiante: JOSE DIAZ<br>Estatus: aceptado | ews /<br>10:00 |               |               |           |
|           |      | 10:00 | 10:00<br>Link:                             | ews /<br>1:00  | 10:00 - 11:00 |               |           |
|           |      | 11:00 | _                                          | 2:00           |               | 11:00 - 12:00 |           |

#### 6 PAGOS

En la sección PAGOS podrá encontrar las subsecciones:

#### 6.1 AGREGAR FORMAS DE PAGO

En esta sección el profesor agregará sus cuentas personales, a través de las cuales la plataforma CLIP le pagará por sus horas trabajadas.

| Plataformas          |                         |   |
|----------------------|-------------------------|---|
| zelle                |                         | ~ |
| Detalle De Su Cuenta |                         |   |
|                      |                         |   |
|                      |                         |   |
|                      |                         |   |
|                      |                         |   |
|                      |                         |   |
|                      |                         |   |
|                      |                         |   |
|                      | Agregar Forma de Pago → |   |

#### 6.2 FORMAS DE PAGO

En esta sección encontrará las formas de pago que ya ha agregado, puede editar o eliminar una forma de pago.

La plataforma no le permitirá eliminar una plataforma de pago si es la única que posee. Antes deberá agregar una plataforma de pago y luego podrá borrar esa plataforma de pago.

#### 6.3 HORAS DADAS / HORAS PAGADAS

En esta sección podrá ver un histórico de sus clases dadas y el monto obtenido por dicha labor en la plataforma.

|   | Agregar Formas de Pag      | o Formas o | Formas de Pago         |    | Horas dadas / Horas Pago |           |  |
|---|----------------------------|------------|------------------------|----|--------------------------|-----------|--|
| н | listorial                  |            |                        |    |                          |           |  |
|   | FECHA                      | ESTUDIANTE | CURSO                  |    | PRECIO                   | ESTATUS   |  |
|   |                            |            |                        |    |                          |           |  |
|   | 22/05/2024 09:00-<br>10:00 | JOSE DIAZ  | Entrevistas<br>Trabajo | de | 20                       | pendiente |  |
|   | 24/03/2024 19:00-<br>20:00 | JOSE DIAZ  | Entrevistas<br>Trabajo | de | 20                       | pendiente |  |

#### 7 - MENSAJES

A través del módulo interno del chat, un profesor podrá ser contactado por un estudiante a fin de aclarar dudas o preguntas sobre algún tópico en específico.

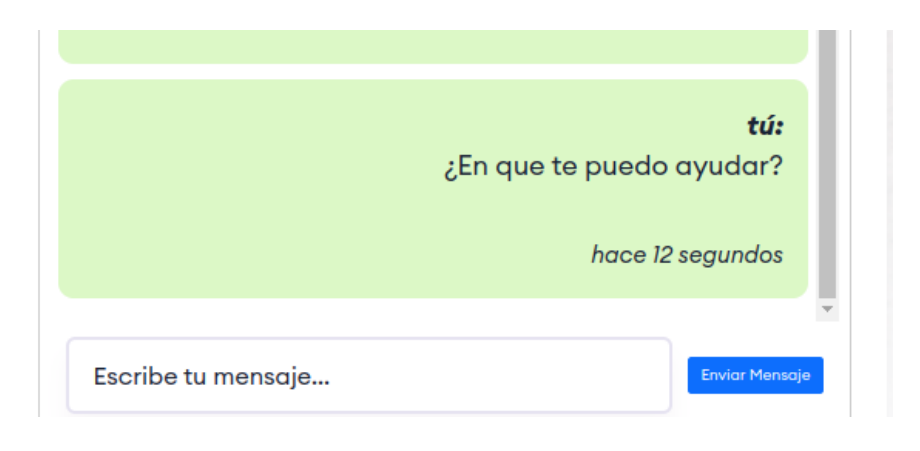

Si presentas otras dudas o consultas de información para tu registro, comunícate al +56 9 6443 7644 o envía un email a soporte@clasesprofesores.com